# Jak założyć konto na Instagramie?

Aby założyć konto na Instagramie, trzeba posiadać smartfon – Instagram obsługuje się z poziomu telefonu. Należy pobrać aplikację ze sklepu Google Play lub AppStore. Aplikacja Instagram jest bezpłatna.

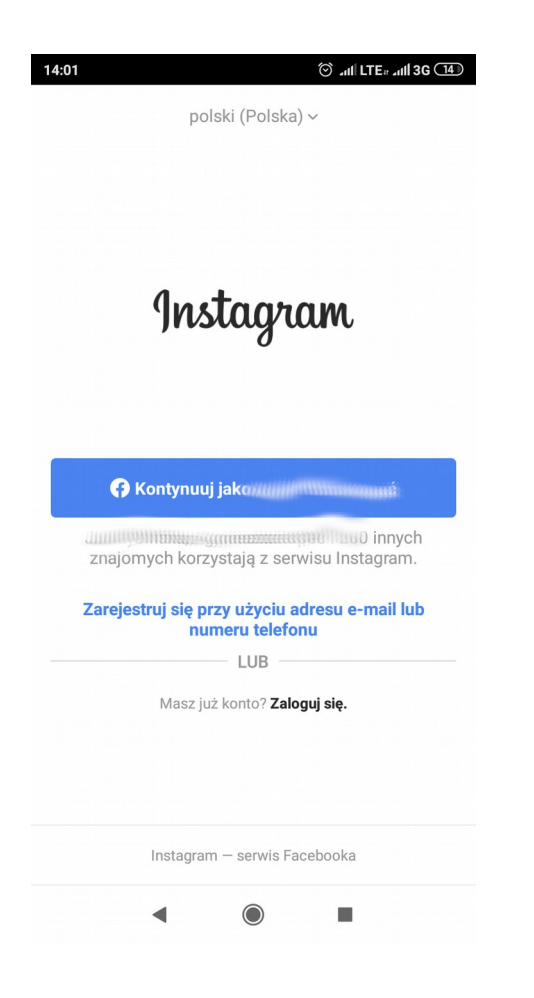

Po uruchomieniu zainstalowanej aplikacji, znajdziemy się na stronie logowania. Aby założyć nowe konto, należy wybrać opcję "Zarejestruj się". Konto można także połączyć z profilem na Facebooku – nie zalecamy tego robić przy zakładaniu konta na cele konkursowe.

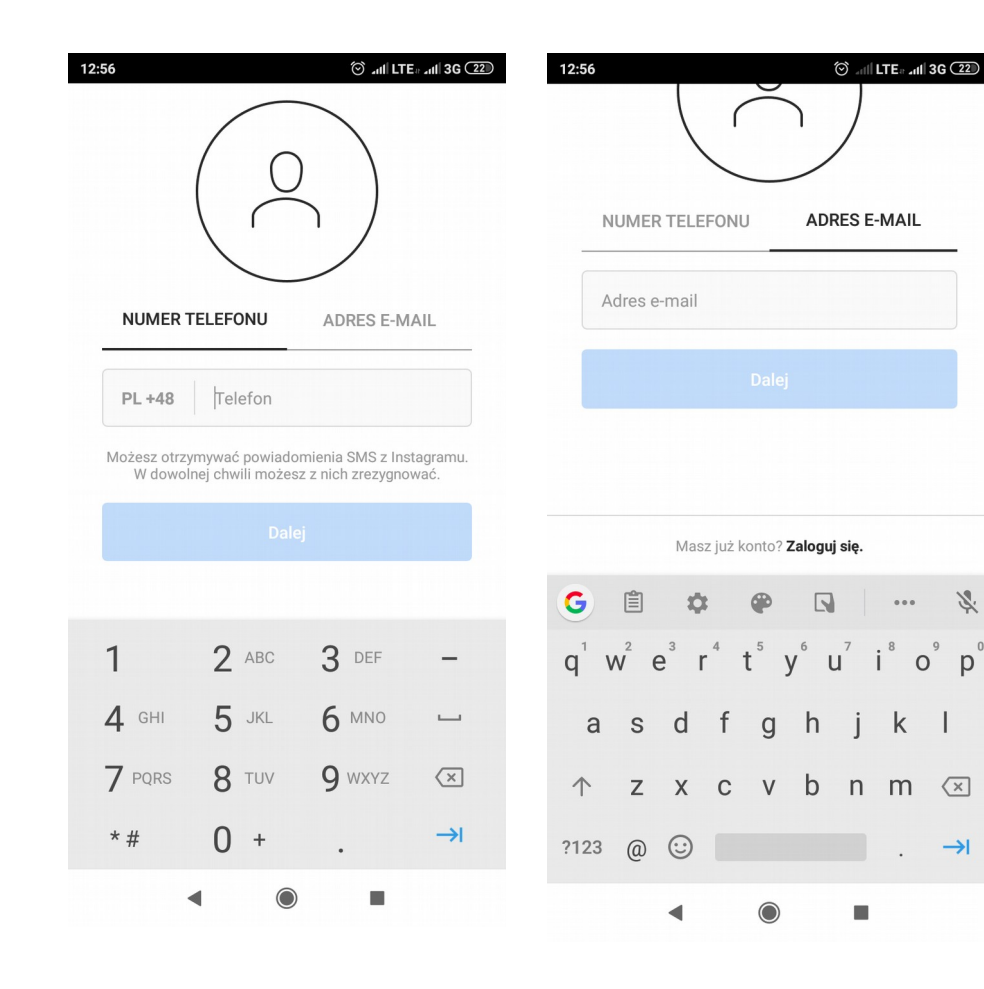

Można założyć konto, używając adresu e-mail lub numeru telefonu.

#### IMIĘ I NAZWISKO ORAZ HASŁO

lmię i nazwisko

Hasło

12:57

#### Save Password

Kontynuuj i zsynchronizuj kontakty

Kontynuuj bez synchronizowania kontaktów

Twoje kontakty będą okresowo synchronizowane i zapisywane na serwerach Instagramu, aby pomóc Tobie i innym osobom w znajdowaniu znajomych, a także byśmy mogli świadczyć lepszą usługę. Aby usunąć kontakty,

| G                |       | G  | IF | Ê | 4              | 3              |                | , Î                |
|------------------|-------|----|----|---|----------------|----------------|----------------|--------------------|
| $\mathbf{q}^{1}$ | $W^2$ | e³ | r  | t | у <sup>6</sup> | u <sup>7</sup> | i <sup>8</sup> | o <sup>9</sup> p   |
| а                | S     | d  | f  | g | h              | j              | k              | Ι                  |
| $\uparrow$       | Z     | х  | С  | V | b              | n              | m              | $\langle \times  $ |
| ?123             | ,     | :  |    |   |                |                |                | →I                 |
|                  |       |    |    |   |                |                |                |                    |

Tu należy wpisać imię i nazwisko (lub pseudonim bądź inicjał).

#### WITAMY NA INSTAGRAMIE, czytamcoja

Znajdź osoby, które chcesz obserwować, i zacznij udostępniać zdjęcia. Możesz w dowolnej chwili zmienić swoją nazwę użytkownika.

Dalej

Zmień nazwę użytkownika

Klikając Dalej, akceptujesz nasz **Regulamin. Zasady** dotyczące danych informują, w jaki sposób gromadzimy, użytkujemy i udostępniamy dane użytkowników, a **Zasady dotyczące plików cookie** informują jak korzystamy z plików cookie i podobnych technologii.

Na podstawie podanych danych Instagram nadaje nam nick. Można go zmienić, używając opcji "Zmień nazwę użytkownika".

#### ZMIEŃ NAZWĘ UŻYTKOWNIKA

Wybierz nazwę użytkownika do konta. Możesz zmienić ją później w dowolnej chwili.

| <u>instrukcjacjc</u> |       | ~ |
|----------------------|-------|---|
|                      | Dalej |   |

| G in             | struko         | cjacjc           | inst | rukc | jach | instr          | ukcja          | kc 🌵                     |
|------------------|----------------|------------------|------|------|------|----------------|----------------|--------------------------|
| q <sup>1</sup> v | $\mathbf{v}^2$ | e <sup>³</sup> r | 4    | t    | y ĩ  | u <sup>7</sup> | i <sup>8</sup> | o <sup>°</sup> p         |
| а                | S              | d                | f    | g    | h    | j              | k              | Ι                        |
| $\uparrow$       | Z              | х                | С    | ۷    | b    | n              | m              | $\langle \times \rangle$ |
| ?123             | ,              | :                |      |      |      |                |                | →I                       |
|                  |                | •                |      |      |      |                |                |                          |

Tu można wpisać wymyśloną nazwę. Jeśli użytkownik o takiej samej już istnieje, serwis poinformuje nas o tym.

### Czy masz ukończone co najmniej 18 lat?

Jeżeli nie masz 18 lat, możesz nadal korzystać z Instagramu. Twój wiek wpływa na oferowane przez nas zasoby oraz sposób używania przez nas Twoich danych do wyświetlania reklam.

18 lat lub więcej

Poniżej 18 lat

## Należy udzielić informacji zgodnej z prawdą.

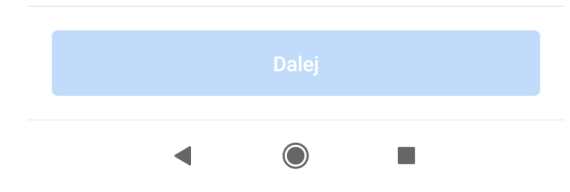

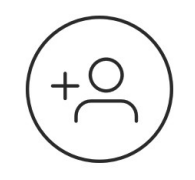

## Znajdź znajomych z Facebooka, których chcesz obserwować

Wybór osób do obserwowania to Twoja decyzja. Informacje te nie będą publikowane na Facebooku bez Twojej zgody.

#### 👎 Połącz z Facebookiem

znajomych korzystają z serwisu Instagram.

Pomiń

Zalecamy pominięcie połączenia z Facebookiem podczas zakładania profilu na cele konkursowe.

◀ () ■

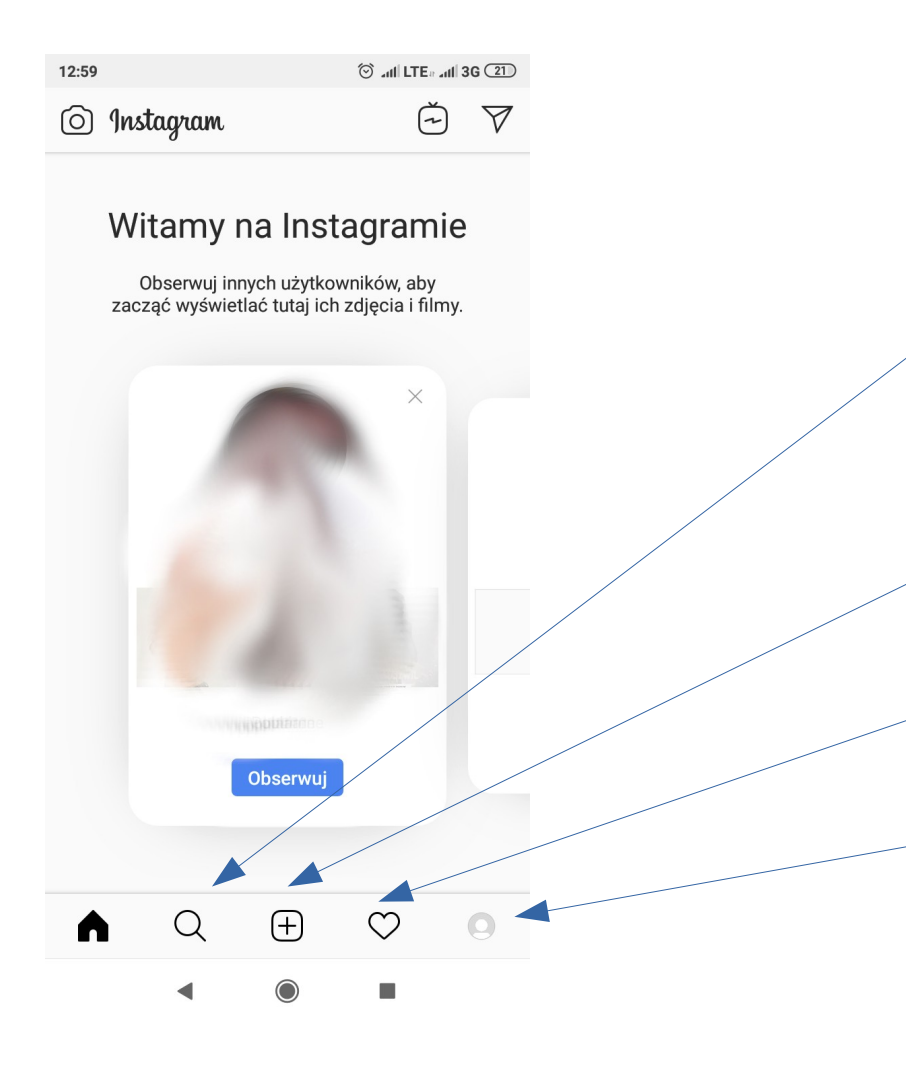

Tak wygląda strona główna.

Używając lupy, znajdziesz innych użytkowników, wyszukasz hasztagi i zdjęcia.

Używając plusa, możesz dodać nowe zdjęcie.

Naciskając na serduszko, zobaczysz polubienia innych na Twoim profilu.

Tu zobaczysz podgląd swojego profilu.

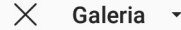

f

znaiomyci

GALERIA

### Znajdź znajomych z Fac chce

Wybór os decvzia. Int na Fa

| ebooka, który<br>esz obserwowania to<br>ormacje te nie będą pul<br>cebooku bez Twojej zg<br>Połącz z Facebookie<br>n korzystają z serwisu In                                                                                                    | ych<br>wać<br>o Twoja<br>blikowane<br>ody.<br>m<br>innych<br>istagram.   | GRZESUKO KAČETU | WIC DOLO IN THE PROPERTY & WATCH AND AND AND AND AND AND AND AND AND AND | RODZINNA kuchualigita<br>Martipolskiej kuchni |
|----------------------------------------------------------------------------------------------------|--------------------------------------------------------------------------|-----------------|--------------------------------------------------------------------------|-----------------------------------------------|
| Pomiń                                                                                                    |                                                                          | 5               | A Her                                                                    | 9                                             |
| Audit 2 angebrung bei zum der Kannen wir der Kannen wir der Kannen | lan aqap v<br>Laq<br>C seraapp mutayah musayas d<br>q'm'n'n't'y'u's'o'p' |                 |                                                                          |                                               |
|                                                                                                    | Inter There is also faith                                                |                 |                                                                          |                                               |
| ZDJĘCIE                                                                                                    | FILM                                                                     | GALERIA         | ZDJĘCIE                                                                  | FILM                                          |
|                                                                                                    |                                                                          | •               | ۲                                                                        |                                               |

X

Dalei

Zdjęcie

Aby dodać zdjęcie, kliknij plus i wybierz możesz dodać je z galerii, zrobić na bieżąco lub przesłać film. W kolejnym oknie można uzupełnić opis zdjęcia i wpisać hasztagi (nie zapomnij o #cojaczytam i #wolnelektury!), a potem opublikować zdjęcie.

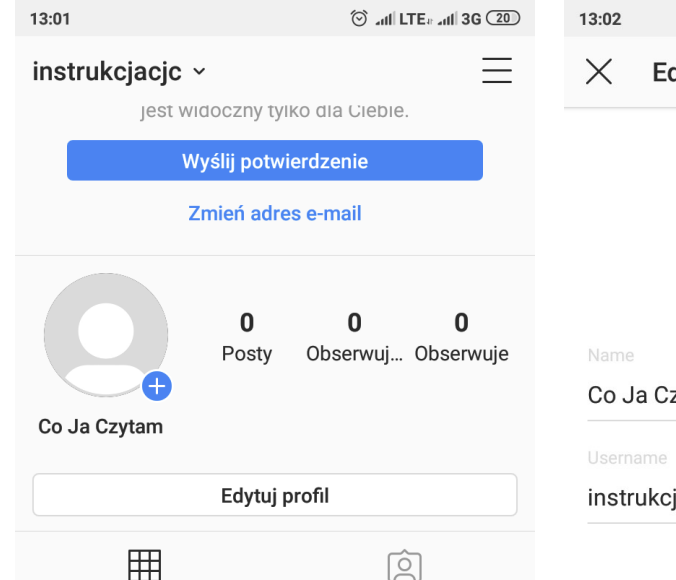

## Profil

Kiedy udostępnisz zdjęcia i filmy, pojawia się one w Twoim profilu.

Udostępnij po raz pierwszy zdjęcie lub film

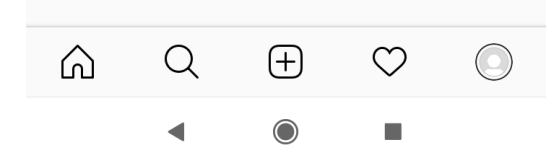

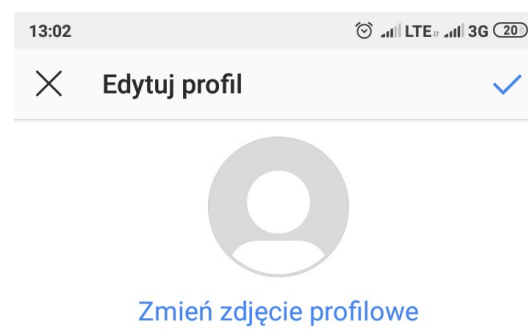

Co Ja Czytam

#### instrukciacic

Biogram

#### Przejdź na konto profesjonalne

#### Informacje profilowe

Adres e-mail

W każdej chwili można dokonać edycji profilu (opcja "Edytuj profil"). Można zmienić dane, dodać stronę internetową, zdjęcie profilowe itd.

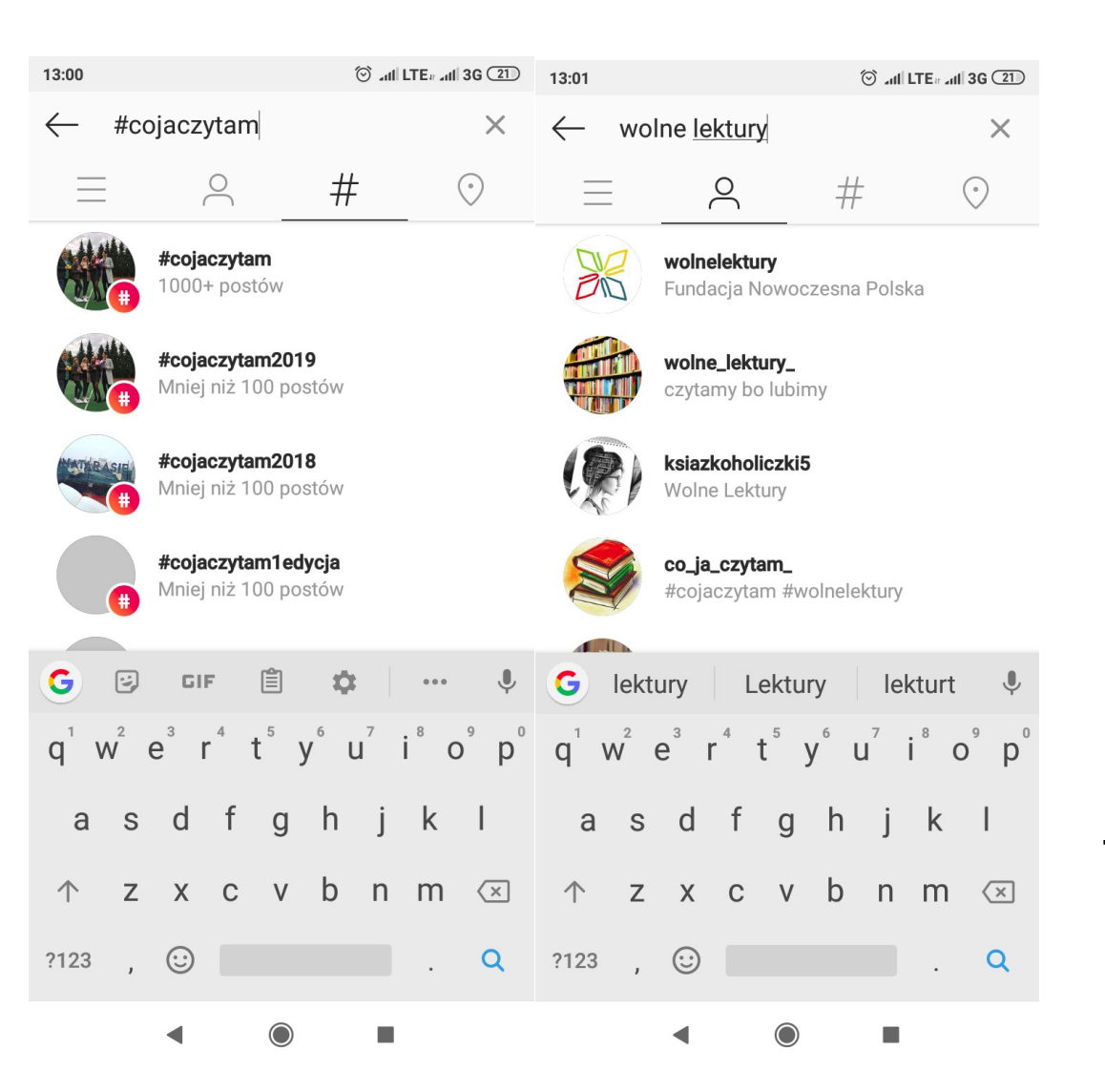

Kliknij lupę, a następnie pole wyszukiwania. Aby wyszukać osoby, wybierz ludzika, hasztagi – znaczek obok. Znajdź profil Wolnych Lektur i zobacz, jakie zdjęcia udostępniamy!

## Powodzenia!

przygotowała Aleksandra Kopeć

aleksandrakopec@nowoczesnapolska.org.pl